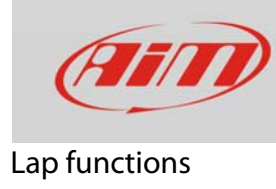

FAO

## Autolearning

## **Question:**

The track I'm racing on is not in Race Studio 3. What can I do?

## Answer:

If the map of your track is not in MyChron5 database you can create it.

• Follow this path: "MENU" -> "System Settings" -> "Lap Time Setup". Select "AUTOMATIC" or "MANUAL/GPS" mode as shown below.

| PRUV | Lap Time Setup                    |                    | A     |      | Lap Time Setup                                              |                           | A       |
|------|-----------------------------------|--------------------|-------|------|-------------------------------------------------------------|---------------------------|---------|
|      | Beacon Mode:<br>Lap Display Time: | AUTOMATIC<br>8 sec | HZ GW | REV  | Beacon Mode:<br><mark>Beacon Source:</mark><br>Track Width: | MANUAL<br>GPS<br>10       | 1012 DU |
| ZWXH | Cap Summary:                      | Enableu            | EX +  | ZEXT | Blind Time:<br>Lap Display Time:<br>Lap Summary:            | 6 sec<br>8 sec<br>Enabled | EX-F    |

• Press ">>/OFF". When MyChron5 doesn't find any nearby track (within five km), it automatically enters in "Track learning" mode and shows this page.

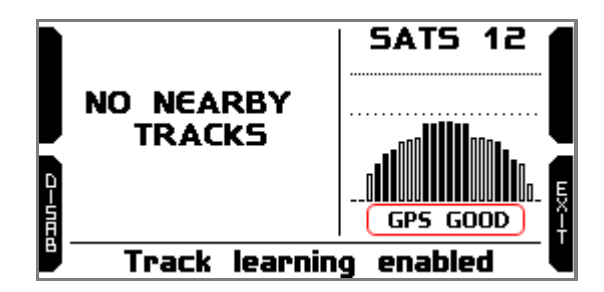

- When GPS signal is good MyChron5 starts recording the different points of the track.
- As soon as it realizes that it is crossing the same point for the second time it understands that the circuit is closed and sets a temporary start/finish Line, showing lap time each time the kart passes from that point.
- When the session is over, track layout appears and can be stored in MyChron5 memory; track name can be filled in.
- The first time you connect MyChron5 to a PC using Race Studio 3 software you can modify track information.